## WeTransfer Instructions

## **Sending Pictures or Videos**

- 1. Go to wetransfer.com
- 2. The site will ask you to agree to the Terms of Service.
- 3. Upload the file(s) you wish to share. Click Transfer.
- 4. You will be asked to enter a verification code that will be sent to your email address.

| + Upload files<br>Or select a folder |                                                                                              |
|--------------------------------------|----------------------------------------------------------------------------------------------|
| Email to                             | Verify your email                                                                            |
| Your email                           | Just one quick check to make<br>sure you're really you. We've sent<br>a verification code to |
| Title                                | mbetts@adamhfranklin.org<br>(remember to check your Spam).                                   |
| Message                              | Enter verification code                                                                      |
|                                      | Didn't receive an email?                                                                     |
|                                      | < Verify                                                                                     |

4. Enter to the code and click Verify.

5. An email with a link to the files will be sent to the address you entered AND you will receive an email confirming the files have been sent.

For further questions or technical assistance, please contact communications@adamhfranklin.org